#### مقدمه

یکی از دلایل استفاده از رایانه، ذخیره و نگهداری اطلاعات در حجم بالا میباشد. برای ذخیره دائمی اطلاعات و برنامهها، میتوانید از حافظههای جانبی مانند دیسک سخت (Hard disk) و دیسک نوری (CD و DVD) استفاده کنید. در این فصل با نحوه مدیریت فایلها، پوشهها، درایوها و ویژگیهای آنها آشنا میشوید.

۱–۳ آشنایی با مفهوم پارتیشن بندی و علل ایجاد پارتیشن

پارتیشن بندی به بیانی ساده، عبارت است از تقسیم کردن فضایهارد دیسک به دو یا چند قسمت، طوری که هریک از این قسمتها از دید ویندوز، مانند یکهارد دیسک مستقل عمل کنند. امروزه به دلیل بالا بودن ظرفیتهارد دیسکها، پارتیشن بندی امری تقریبا ضروری است، زیرا سازماندهی و مدیریت اطلاعات چند دیسک کوچک، راحت تر از یک دیسک بزرگ میباشد.

به کل فضای یک دیسک سخت، دیسک فیزیکی گفته می شود. پارتیشن بندی، دیسک سخت را به لحاظ منطقی، به قسمت هایی با اندازه های دلخواه تقسیم می کند که به هر یک از آنها پارتیشن (Partition) یا درایو (دیسک منطقی) می گویند. با نحوه پارتیشن بندی دیسک سخت، در سیستم عامل پیشرفته آشنا خواهید شد.

برای نام گذاری هر درایو، یک حرف انگلیسی به آن اختصاص میدهند. حرف A و B برای فلایی درایو در نظر گرفته شده که در سیستم های امروزی کاربرد کمتری دارند. درایو های دیسک سخت، معمولاً با حرف C به بعد شروع می شوند ( :C: ، D: ،C: و ...). همچنین حرف بعد از آخرین نام درایو دیسک سخت، برای درایو CD، DVD و حافظه فلش در نظر گرفته می شود.

پارتیشن بندی علاوه بر این که امکان استفاده ساده تر از دیسک سخت را فراهم می کند، به دسته بندی و طبقه بندی برنامهها و فایلهای کاربر نیز بسیار کمک مینماید، به طوری که میتوان هر پارتیشن را برای کاربرد خاصی در نظر گرفت و از آن استفاده نمود.

## ۲-۳ آشنایی با انواع درایوها

برای مشاهده درایوها، یکی از روش های زیر را انجام دهید : ۱– روی آیکن Computer، روی میزکار دابل کلیک کنید. ۲– از منوی Start، گزینه Computer را انتخاب کنید.

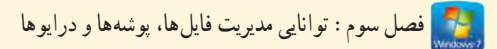

• نکته برای بازکردن پنجره Computer، می توانید از کلید میان بر E + ۲ استفاده کنید.

در پنجره Computer (شکل ۱–۳)، انواع درایوها در دو بخش زیر مشاهده می شوند : ۱- در ایوهای دیسک سخت ۱ : در این قسمت درایوهای منطقی که با پارتیشن بندی ایجاد شده اند، مشاهده می شوند. ۲- دستگاه های جدا شدنی ۲ : در این قسمت درایو فلایی، CD، DVD و حافظه های فلش ۲، در صورت وجود مشاهده می شوند.

| 10 mileste          | SC 8.                                    | • • Insect Computer        |                           |
|---------------------|------------------------------------------|----------------------------|---------------------------|
| Organize • System ( | oroparties. Uninelall or change a progra | m. Mapinsbuork drive m.    | F • □ 6                   |
| Favorites           | · Hard Disk Drives (2)                   |                            |                           |
| E Desktop           | Local Deal (C)                           |                            |                           |
| E Dewnlands         |                                          |                            |                           |
| 1 Recent Places     | 46.3 GE free of 25.9 GE                  | درایوهای متطقی لے          |                           |
|                     | Local Divk (D.)                          | دیسک سخت (                 |                           |
| Libraries           | 139-CE Her of 156-CE                     |                            |                           |
| Decuments           | A Daylors with Remarkly Chara            |                            |                           |
| Music               | · Devices with Nemovable Stora           | ge (a)                     |                           |
| Fictures            |                                          | Removable Disk (E)         |                           |
| E Videos            | Proppy Dax Drive (x)                     | 2 1.65 GB (rep. of 7.52 GB | Contraction of the second |
| Second Co.          | 50 JAN -                                 | له قلت                     | حافة                      |
| Computer -          | DVD RW Drive (F)                         |                            |                           |
| Local Disk (C)      |                                          |                            |                           |
| Car Lecal Disk (D)  | DVD scine DVD                            |                            |                           |
|                     |                                          |                            |                           |

شکل ۱-۳- مشاهده در ایوها در پنجره Computer

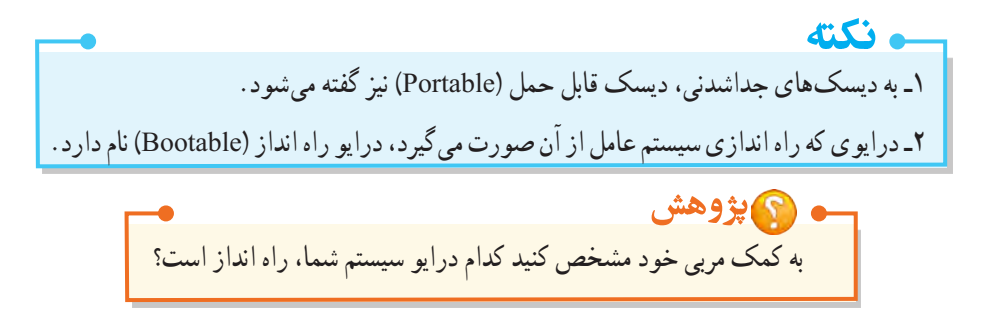

۳-۳ آشنایی با مفهوم پوشه

اگر به قفسه های یک کتابخانه توجه کنید، می بینید که کتاب های هم موضوع در کنار هم و در قفسه های مشخصی چیده شده اند. به هر قفسه، عنوانی اختصاص داده شده است، مانند "علمی"، که نشان می دهد همه کتاب های این قفسه، موضوع علمی دارند. قفسه علمی نیز می تواند از طبقات مختلفی تشکیل شده باشد مانند "علمی- زیست شناسی". گروه بندی و دسته بندی، باعث افزایش سرعت دسترسی به کتاب ها می شود. در رایانه نیز برای ساز مان دهی بهتر اطلاعات، می توانید اطلاعات مشابه را در یک پوشه قرار دهید (نمونه ای از یک پوشه در شکل ۲-۳ نشان داده شده است).

پوشه (Folder) : محلی برای دسته بندی و نگهداری فایل ها و برنامه ها است.

پوشهها در ویندوز، همان قفسههای کتابخانه هستند. در هر پوشه معمولاً تعدادی فایل وجود دارد. علاوه بر این، درون یک پوشه ممکن است تعدادی پوشه هم قرار داشته باشد که به هریک از آنها، زیر پوشه (SubFolder) می گویند.

## ۴-۳ آشنایی با مفهوم فایل

فایلها در رایانه همانند کتابهای داخل قفسهها، در کتابخانه هستند. هر فایل به غیر از نام، دارای پسوند نیز می باشد که مشخص کنندهٔ موضوع یا نوع فایل است. برای جداکردن نام و پسوند از یک نقطه استفاده می شود. برای اجرای هر فایل، باید نرم افزار مخصوص آن روی رایانه نصب شده باشد ولی بعضی از فایل ها توسط سیستم عامل اجرا می شوند و نیاز به نرم افزار خاصی ندارند.

فایل (File) : همه اطلاعات مرتبط با هم در رایانه در واحدی به نام فایل یا پرونده ذخیره می شوند.

### ۵-۳ شناخت فایل، پوشه و درایو

در شکل ۱–۳، با آیکن انواع درایوها آشنا شدید. پوشهها به شکل آیکنهای زرد رنگی مشاهده می شوند (شکل ۲–۳). فایل ها با توجه به نوع آنها، به شکل های مختلفی دیده می شوند. در شکل ۳–۳ آیکن تعدادی فایل با انواع مختلف نشان داده شده است.

pictures

شکل ۲-۳- پوشه Users

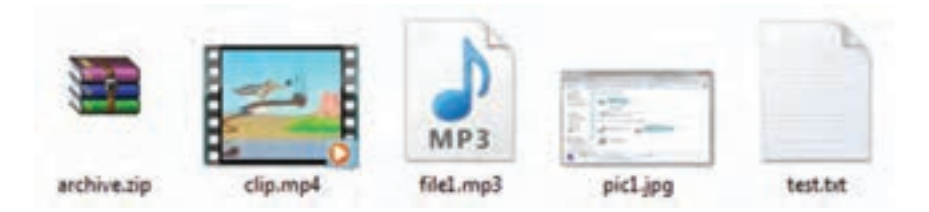

شکل ۳–۳– آیکن فایلهای مختلف

۶-۳ قوانین نام گذاری فایل ها و پوشه ها
 قوانین نام گذاری فایل ها و پوشه ها در ویندوز ۷ تقریباً مشابه نسخه های قدیمی ویندوز است. موارد زیر باید هنگام
 انتخاب نام برای فایل ها و پوشه ها رعایت شوند :
 حداکثر طول نام فایل یا پوشه، با احتساب مسیر آن، ۲۵۶ کاراکتر می باشد.
 پسوند فایل و نقطهٔ جداکننده نیز جزئی از نام فایل محسوب می شوند.
 کاراکترهای غیرمجاز عبارت اند از :
 ۲۵۶ کاراکتر می باشد.
 کاراکترهای غیرمجاز عبارت اند از :
 کاراکترهای غیرمجاز عبارت اند از :

CON, PRN, AUX, NUL, COMn, , LPTn,

منظور از n، یک عدد صحیح بین ۱ تا ۹ است.

**می نکته** در ویندوز ۷، کلمهٔ Computer در ابتدای تمامی مسیرها وجود دارد. مثال : Computer\C: \Test

۷-۳ قوانین برچسب گذاری درایوها

همان طور که اشاره شد هنگام پارتیشن بندی به هر درایو یک حرف انگلیسی اختصاص داده میشود. علاوه بر این میتوانید برای هر درایو، یک برچسب (Label) یا نام در نظر بگیرد. طول برچسب درایو میتواند حداکثر ۳۲ کاراکتر باشد و در آن محدودیتی برای استفاده از کاراکترهای غیرمجاز در نام گذاری فایل ها و پوشه ها وجود ندارد. در ادامهٔ فصل با نحوهٔ تغییر برچسب درایو آشنا خواهید شد.

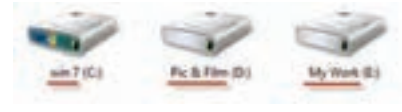

شکل ۴–۳- نمایش برچسب در ایوهای مختلف

## ۸-۳ آشنایی با انواع فایلها

در ویندوز از پسوند فایل، میتوان نوع فایل را تشخیص داد. هنگام ذخیرهٔ فایل در برنامه، پسوند آن مشخص می شود. گاهی اوقات از روی شکل آیکن فایل، میتوان پسوند آن را حدس زد. فایل های متنوعی در ویندوز وجود دارد که در جدول ۱–۳ تعدادی از آنها آورده شده است.

جدول ۱-۳- انواع فایل ها

| پسوند                                        | توضيحات                              |
|----------------------------------------------|--------------------------------------|
| فایل های اجرایی که با دابل کلیک Com, exe     | کلیک روی آنها اجرا میشوند.           |
| MP4, AVI, DAT, WMV فایل های ویدئویی          |                                      |
| فایل های صوتی Mp3, WAV, Mid                  |                                      |
| ا فایل های تصویری Jpg, png, bmp, gif         |                                      |
| فایل های فشرده (که حجم کمتری <b>Zip, rar</b> | ىترى از فايل اصلى را اشغال مىكنند) . |
| فایل های متنی Doc, docx, txt                 |                                      |
| Htm, html صفحات وب                           |                                      |

📑 تمرین ۱–۳ : در پنجره Computer سیستم خود، انواع درایوها را شناسایی کنید.

📷 تمرین ۲-۳ : وارد یکی از درایوها شده، پوشهها و انواع فایلهای آن را شناسایی کنید.

### ۹-۳ تغییر نحوهٔ نمایش فایلها و پوشهها در پنجرهها

در ویندوز ۷، نماهای مختلفی برای نمایش فایلها و پوشهها در پنجرهها ارائه شده است. برای تغییر نحوهٔ نمایش اطلاعات، یکی از روشهای زیر را انجام دهید :

۱- از منوی View، نمای مورد نظر را انتخاب کنید (شکل ۵-۳).

۲- در سمت راست نوار ابزار، روی فلش کنار دکمه Change your view کلیک کنید و از لیست باز شده، نمای مورد نظر را انتخاب کنید (شکل ۶–۳).

۳- روی یک ناحیه خالی از پنجره، کلیک راست کرده و در زیر منوی View، نمای مورد نظر را انتخاب کنید (شکل ۷–۳).

در جدول ۲-۳، نماهای مختلف یک پنجره شرح داده شده اند.

**یادآوری** : در صورت عدم مشاهده نوار منو، کلید Alt را فشار دهید.

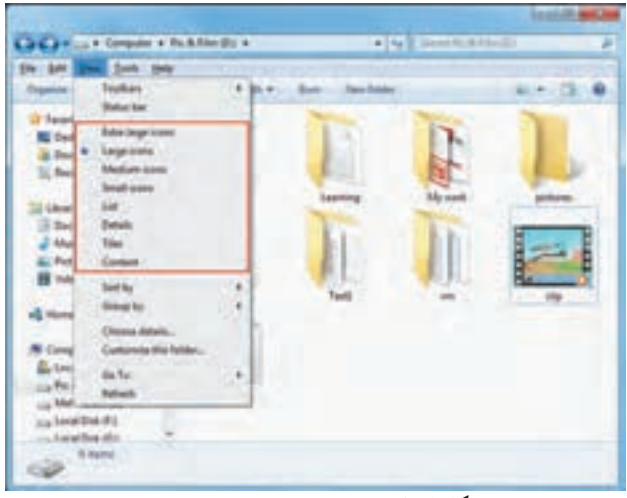

شکل ۵-۳- نماهای مختلف در منوی View

| And An Include at Street &                         | Barritte. | Barn Marchidae |   | 0   | Display                       |
|----------------------------------------------------|-----------|----------------|---|-----|-------------------------------|
| Factors<br>Dentras<br>Dentras                      | T         | T              | F |     | il biterin<br>Station<br>Dist |
|                                                    | Ē         | T              | - | In  | il best<br>E Ta               |
| 8                                                  | -         | 1              | 1 | H., |                               |
| Competer<br>All Loan That (2)<br>In Nr, & New 21 ( | MF3       |                |   |     |                               |
| G toothe (t)<br>G toothe (t)<br>Inclue the (t)     |           |                |   |     |                               |

شکل ۶-۳- تغییر نما با گزینه Change your view

| Vex                   |       | Extra large icons                    |
|-----------------------|-------|--------------------------------------|
| Setty                 |       | Large icons                          |
| Group by              |       | Medium icons                         |
| Rebech                |       | Small icons                          |
| Customize this folder |       | List<br>Details                      |
| Pasta                 |       | The                                  |
| Paste shortout        |       | Contant                              |
| Undo Rename           | Chi+Z |                                      |
| Share with            | ,     |                                      |
| New                   |       | شکل ۷–۴– تغییر نما با منوی کلیک راست |
| Properties            |       |                                      |

| A start of the start of the start | STATISTICS.   | of the local division in which the local division in which the local division is not the local division in the | A Report Manhadow                                                                                                    | the support of the local division of the local division of the loc |
|-----------------------------------|---------------|----------------------------------------------------------------------------------------------------|----------------------------------------------------------------------------------------------------|----------------------------------------------------------------------------------------------------|
| Departure • Declarity •           | Secold v      | Barn New Solder                                                                                                |                                                                                                    | 81× 13.4                                                                                                    |
| R Favorites                       | In            | Ta                                                                                                    | Th                                                                                                    |                                                                                                    |
| Encent Paces                      |               |                                                                                                    | Et.                                                                                                    |                                                                                                    |
| Libraries                         |               | Lawring                                                                                                    | My seen.                                                                                                    | Polyani .                                                                                                    |
| Cocuments                         | In the second | 6.0                                                                                                    | No.                                                                                                    | <b>1</b>                                                                                                    |
| Mair a                            |               |                                                                                                    |                                                                                                    |                                                                                                    |
| Sal Pictures                      |               | 6                                                                                                    |                                                                                                    |                                                                                                    |
| H Videos                          |               | A CONTRACT OF                                                                                                  | A CONTRACTOR OF A CONTRACTOR OFTA A CONTRACTOR OFTA A CONTRACTOR OFT | <u>da 0</u>                                                                                                    |
| all Humagenet                     | N             | Tenti                                                                                                    | -                                                                                                    | 00                                                                                                    |
| N Computer                        |               |                                                                                                    |                                                                                                    |                                                                                                    |
| Level Deb (CS                     | MP3           |                                                                                                    |                                                                                                    |                                                                                                    |
| La Pic & Film (D)                 | 1044 C        |                                                                                                    |                                                                                                    |                                                                                                    |
| Ca Mehmoeth (E)                   | 1000          |                                                                                                    |                                                                                                    |                                                                                                    |
| 💼 Lecel Della (Fi)                |               |                                                                                                    |                                                                                                    |                                                                                                    |
| Ca Lecal Del (G) -                |               |                                                                                                    |                                                                                                    |                                                                                                    |

شکل ۸-۳- نمای Large icons

| جدول ۲-۳- نماهای مختلف در یک پنجره                                                                                                    |                   |
|----------------------------------------------------------------------------------------------------|-------------------|
| توضيحات                                                                                                    | گزینه             |
| برای نمایش هر فایل یا پوشه، یک آیکن بسیار بزرگ در نظر می گیرد.                                                                                                    | Extra Large icons |
| یک آیکن بزرگ برای هر فایل یا پوشه نمایش داده میشود (شکل ۸–۳).                                                                                                    | Large icons       |
| یک آیکن با اندازه متوسط برای هر فایل یا پوشه در نظر می گیرد.                                                                                                    | Medium icons      |
| هر فايل يا پوشه را با يک آيکن کوچک نمايش ميدهد.                                                                                                    | Small icons       |
| لیستی از فایل ها و پوشه ها را به صورت ستونی بدون هیچ گونه اطلاعات اضافی نمایش میدهد<br>(فقط نام و آیکن کوچک فایل ها و پوشه ها دیده می شود). این نما برای زمانی که تعداد فایل ها<br>و پوشه ها زیاد است، مناسب می باشد (شکل ۹–۳). | List              |
| لیستی از فایلها و پوشهها را با جزئیاتی مانند نام، اندازه، نوع فایل و تاریخ آخرین ویرایش<br>نمایش میدهد (در هر ردیف، مشخصات یک فایل یا پوشه مشاهده میشود) (شکل ۱۰–۳).                                                            | Details           |
| در این حالت، برای فایل ها علاوه بر نام، نوع فایل و اندازه آن نیز نمایش داده می شود.                                                                                                    | Tiles             |
| این نما برای هر فایل یا پوشه، یک آیکن در نظر گرفته و اطلاعاتی مانند نام، نوع، اندازه و تاریخ<br>ایجاد یا ویرایش فایل را در اختیار قرار میدهد.                                                                                   | Content           |

2

در سه نمای اوّل، پیش نمایش فایل های گرافیکی با اندازههای متفاوت قابل مشاهده است.

۔ نکته

🅎 فصل سوم : توانايي مديريت فايل ها، پوشه ها و درايو ها

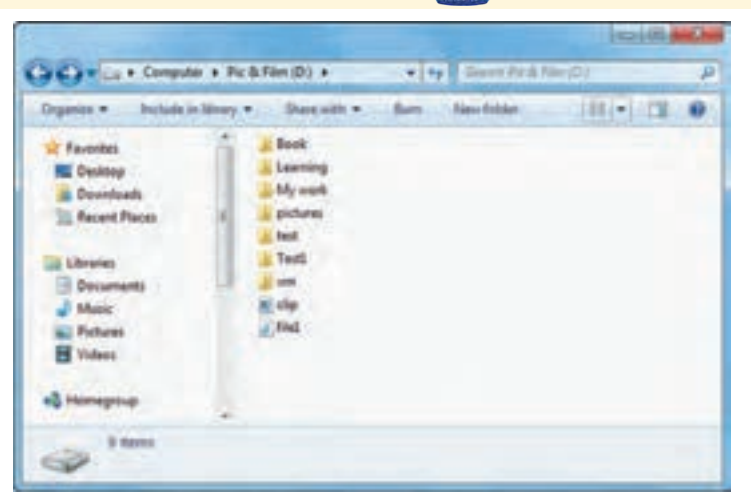

شکل ۹-۳- نمای List

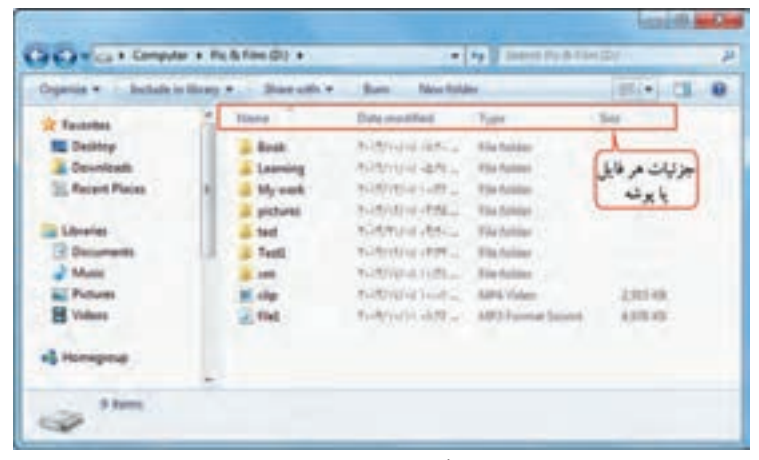

شکل ۲۰–۳- نمای Details

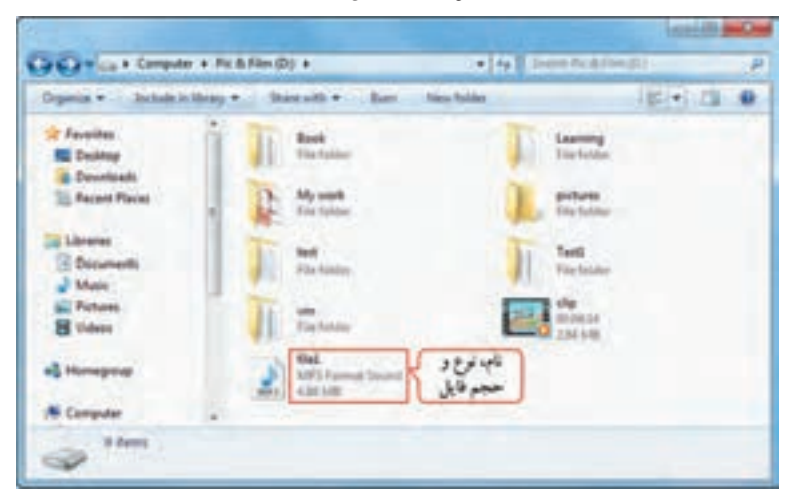

شکل ۲۱۱–۳- نمای Tiles

| مقدماتي | عامل | سيستم |
|---------|------|-------|
|---------|------|-------|

| Departur - Declade at Sile               | wy . Sheewith . Burn New Inline | (III (+) CII (                               |
|------------------------------------------|---------------------------------|----------------------------------------------|
| Chronies<br>P. Decements                 | My work                         | Care resultant, 7+15/15/-911+077             |
| Main                                     | 1 pictures                      | Date modelant Printers with                  |
| E Videor                                 | i sest                          | Date modified 7-15/7-9-4-5/7-                |
| Lecel Dek (C)                            | 1 -                             | Date modeled 7+10/10/-8 15/0                 |
| ca Mehmonh (E)<br>ca Local Deb (F)       | Cip<br>Longe MARSI              | Data meeting #10/10/vg1vg1ve4<br>Size 284 MB |
| Cas Local Delt (D)<br>Cas Local Delt (H) | a) fiel                         | Longth 054032<br>Size 4.85 MB                |

شکل ۱۲-۳- نمای Content

۲-۳ مرتب سازی محتوای درایو D را به روش های مختلف نمایش دهید.
 ۲-۳ مرتب سازی محتوای یک پنجره
 ۲-۳ مرتب سازی محتوای یک پنجره
 ۲-۳ مرتب سازی محتوای یک پنجره
 ۲-۳ مرتب سازی محتوای آن را مرتب کنید. مرتب سازی می تواند برای دسترسی راحت تر به فایل ها و پوشه های یک پنجره، بهتر است محتوای آن را مرتب کنید. مرتب سازی می تواند بر اساس نام (Name)، تاریخ ویرایش (Date modified)، نوع (Type) یا اندازه (Size) و به صورت صعودی (Ascending) یا نزولی (Date modified) انجام شود. به طور پیش فرض، مرتب سازی بر اساس نام صورت می گیرد.
 ۲-۳ مرتب سازی محتوای یک پنجره، روی یک ناحیه خالی از پنجره کلیک راست کرده و از زیرمنوی Sort by
 ۲-۳ یکی از روش های مرتب سازی را انتخاب کنید (۲۰–۳).

| Sec. 1                                                                                                    |                                                  | HALID MOR                                                                                                    |
|----------------------------------------------------------------------------------------------------|--------------------------------------------------|----------------------------------------------------------------------------------------------------|
| Cardan La + Compile + Ruit Nordill +                                                                                                    | -                                                | · · · · ·                                                                                                    |
| Opener, Subdivision . Surger                                                                                                    | m Northle                                        |                                                                                                    |
| V Annum<br>Danhap<br>Danhap<br>Danha | anner<br>All All All All All All All All All All | The second second secon |
| a ****                                                                                                    | Polyathas                                        |                                                                                                    |

شکل ۱۳-۳- مرتب سازی محتوای پنجره

٨۴

۱۱-۳ گروه بندی محتوای یک پنجره

در صورت زیاد بودن اطلاعات یک پنجره، بهتر است محتویات آن را گروه بندی کنید. گروه بندی میتواند بر اساس نام (Name)، تاریخ ویرایش (Date modified)، نوع (Type)، اندازه (Size) و به صورت صعودی (Ascending) یا نزولی (Descending) انجام شود. در شکل ۱۴–۳، محتویات درایو D بر حسب نام گروه بندی شده است. گروه های مختلف با خط جداکننده ای از یکدیگر تفکیک شده اند. برای گروه بندی محتوای یک پنجره، روی یک ناحیه خالی از پنجره کلیک راست کرده و از زیرمنوی Group By ، یکی از روش های گروه بندی را انتخاب کنید (شکل ۱۴–۳).

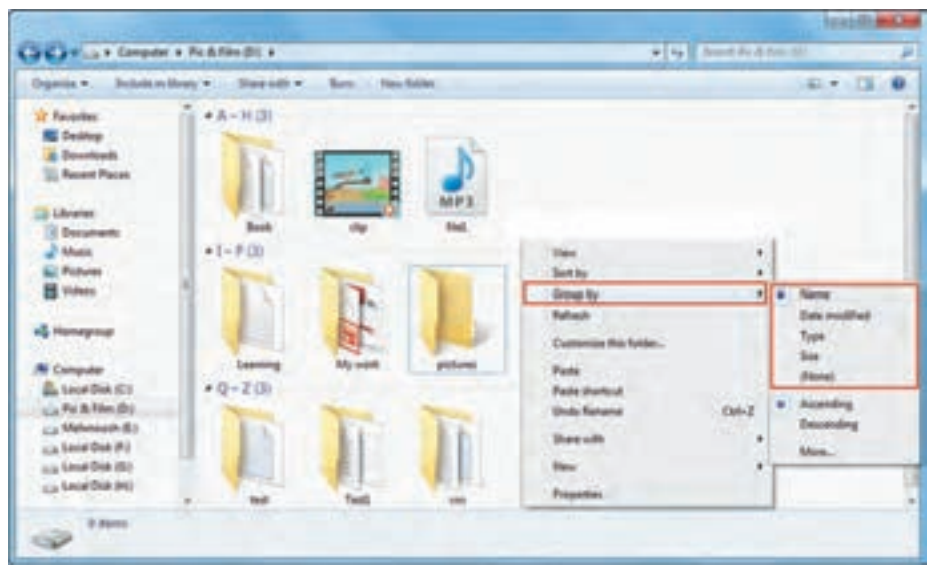

شکل ۱۴-۳- گرو،بندی محتویات یک پنجر،

و نکته انتخاب گزینه None، محتویات پنجره را از حالت گروه بندی خارج می کند.

## ۲۵–۳ ساختار سلسله مراتبی پوشهها

پنجره Computer امکان مدیریت محتویات رایانه را به کاربر میدهد. در پانل سمت چپ، در قسمت Computer، لیست کلیه درایوها نمایش داده می شود. با کلیک روی فلش کنار هر درایو، محتویات آن به صورت سلسله مراتبی یا درختی نمایش پیدا می کند. اگر یک پوشه، دارای زیرپوشه باشد، علامت مد در کنار نام آن نمایش داده می شود که با کلیک روی این علامت، زیر پوشه ها مشاهده می شوند و علامت تبدیل به مد می شود، با کلیک روی آن، پوشه مجدداً بسته می شود.

| A Pic & File                                                    | (D) • My work • algorithm | مسير انتخاب شده ک                | and algorithm                          |                    |
|-----------------------------------------------------------------|---------------------------|----------------------------------|----------------------------------------|--------------------|
| Organize • Include in                                           | Relative - Share with -   | Buin new router                  |                                        | · •                |
| Langer and                                                      | * Name                    | Date modified                    | Туре                                   | See                |
| Computer                                                        | 12 lec2<br>12 Lecture04   | T+11/4/424217_<br>T+11/4/424217_ | Adobe Acrobat D.,<br>Adobe Acrobat D., | 783 KE<br>1,300 KB |
| Book                                                            | المالي ا                  | محتوای مسیر ان                   |                                        |                    |
|                                                                 |                           | A DIVERSION OF THE REAL          |                                        |                    |
| My work                                                         |                           |                                  |                                        |                    |
| My work                                                         |                           |                                  |                                        |                    |
| My work                                                         | -                         |                                  |                                        |                    |
| My work<br>My work<br>slgcrithm<br>Artisteer<br>FASL NAME       | ساختار درختي              |                                  |                                        |                    |
| My work<br>Algorithm<br>Artisteer<br>Fasni<br>FASLNAME<br>FormI | ساختار درختی              |                                  |                                        |                    |

شکل I۵–۳– ساختار درختی درایو D

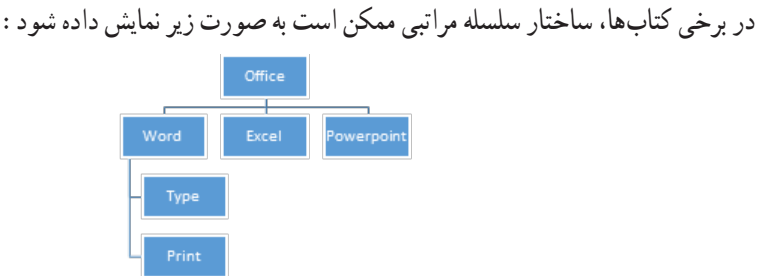

علاوه بر این، برنامه کاوشگر ویندوز (Windows Explorer) نیز امکان مشاهده محتویات رایانه را به شما می دهد. برای باز کردن این برنامه یکی از روش های زیر را انجام دهید : ۱– روی دکمه 🚞 در Quick Access در نوار وظیفه کلیک کنید. Start → All programs → Accessories → Windows Explorer - Y

ینجره Windows explorer نمایان می شود (شکل ۱۶–۳). در قسمت Libraries ، امکان دسترسی به کتابخانههای ييش فرض ويندوز ۷ كه شامل اسناد (Documents)، آهنگ (Music)، آرشيو تصاوير (Pictures) و ويديو (Videos) می باشد را به کاربر می دهد. داده های طبقه بندی شده در این پوشه ها، ترکیبی از فایل های شخصی و فایل های عمومی مشترک بر روی رایانه و شبکه است. هر کتابخانه می تواند مجموعه ای از پوشه های مختلف باشد.

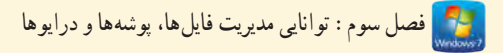

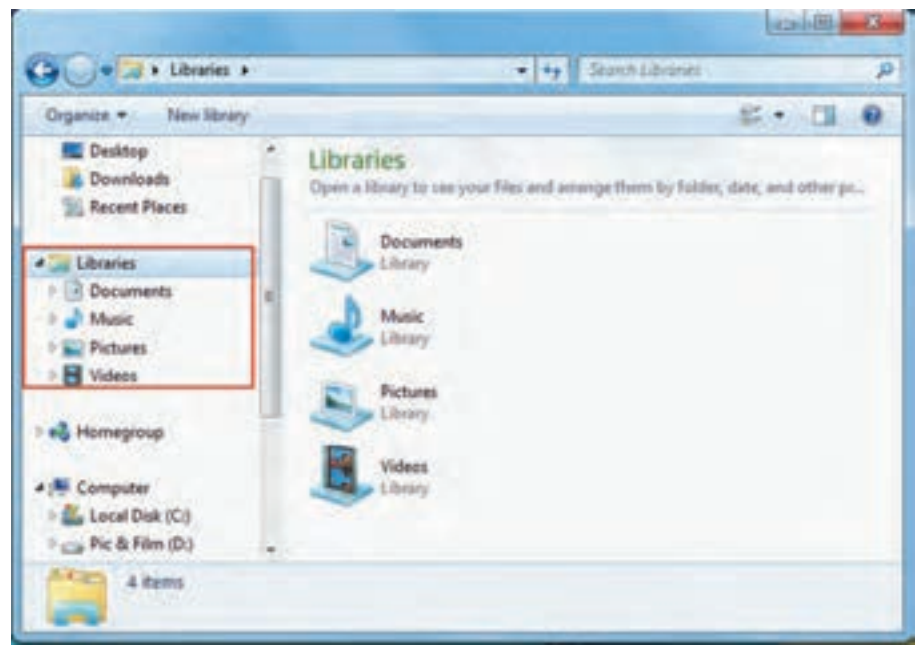

شکل ۱۶–۳- ینجره Windows Explorer

۳-۱۳ نحوه ایجاد بوشه براي ايجاد پوشه، يکي از روش هاي زير را انجام دهيد : • روش اوّل: ۱- ابتدا در یک ناحیه خالی از ینجره کلیک راست کنید (شکل ۱۷–۳). Veni ۲- گزینه Folder Section. Group by ۳– نام دلخواهی را برای یو شه تایب کرده و کلید Enter Refer Customize the fulder... را فشار دهيد (يا در يک ناحيه خالي از ينجره کليک Pane Pate thirting كنىد). Unito Rename Chi+Z Share with Page 1 Folder . Shortcut Properties. Microsoft Access Detailate Centact di Microsoft Word Document 10 Annual Document (C) Moroseft PowerPoint Presentation d Motesell Publisher Document WinELE anthrop Test Decoment

شکل ۱۷–۳- ایجاد یک بوشه جدید ٨٧

ايحاد كنيد.

ورش دوم: ۱- ابتدا ينجره اي كه مي خو اهيد در آن يو شه را ايجاد نماييد، باز كنيد. ۲- در نوار ابزار ینجره، روی گزینه New Folder کلیک کنید (شکل ۱۸–۳) و نام مورد نظر را تایپ کنید. • رو ش سوم : ۱- ابتدا پنجره ای که می خواهید در آن یو شه را ایجاد نمایید، باز کنید. ۲- از منوى File، گزینه Folder → New را انتخاب کنید (شکل ۱۹–۳).

📻 تمرین ۴–۳ : یک پوشه به نام Exam در درایو D ایجاد کرده و در درون آن دو پوشه به نامهای E1 و E2

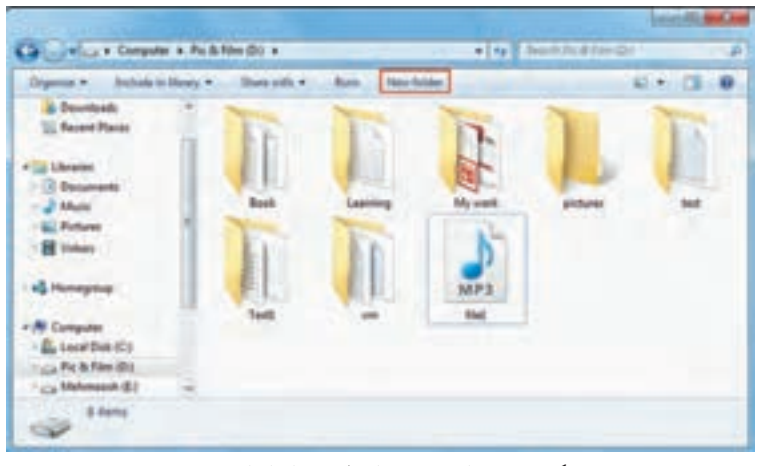

#### شکل ۱۸-۳- ایجاد پوشه از طریق نوار ابزار پنجره

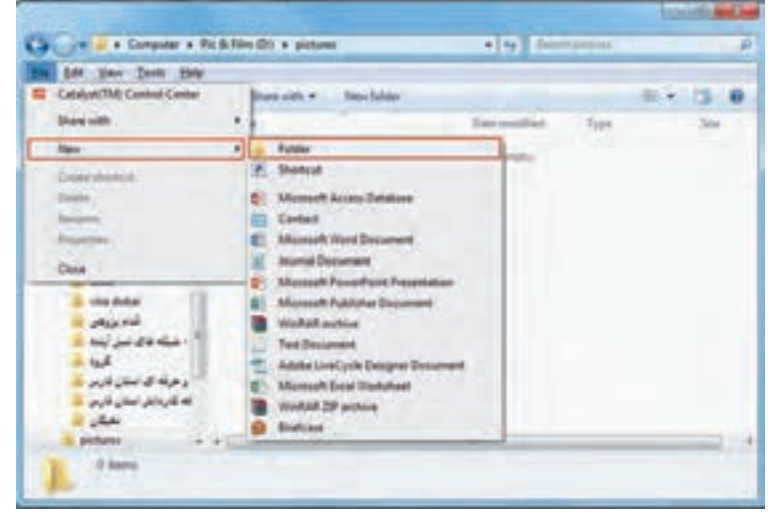

شکل ۱۹-۳- ایجاد یوشه از طریق منوی File

## ۲-۱۴ نحوه ایجاد فایل

برای ایجاد فایل های مختلف باید از برنامه های کاربردی استفاده کنید. در فصل چهارم با تعدادی از برنامه های کاربردی ویندوز ۷ و نحوه ایجاد فایل در آنها آشنا خواهید شد. ولی به طور کلی یکی از روش های ایجاد فایل، کلیک راست روی یک ناحیه خالی از صفحه و انتخاب یکی از انواع فایل هایی که در زیرمنوی New قرار دارند، می باشد. اغلب برنامه های کاربردی پس از نصب در ویندوز، گزینه ای را برای ایجاد فایل، به منوی کلیک راست اضافه می کنند که در شکل ۲۰ – تعدادی از آنها نمایش داده شده است.

| New                     | •      | 6          | Briefcase                          |
|-------------------------|--------|------------|------------------------------------|
| Share with              |        |            | WinRAR ZIP archive                 |
| Undo Delete             | Ctrl+Z |            | Adobe Liver, yok Designer Document |
| Paste shortcut          | 100    | Ц.         | Text Document                      |
| Paste                   |        |            | WinRAR archive                     |
| Customize this folder   |        | 1          | Microsoft Publisher Document       |
| nemen                   |        | <b>9</b> 2 | Microsoft PowerPoint Presentation  |
| uncup by                |        | 8          | Journal Document                   |
| Sort By                 |        | 61         | Microsoft Word Document            |
| VIEW                    |        |            | Contact                            |
| No. of Concession, Name |        | 03         | Microsoft Access Database          |
|                         |        | 8          | Shortcut                           |
|                         |        | 1          | Folder                             |

شکل ۲۰–۳– ایجاد فایل جدید در ویندوز

۱۵ – ۳ تغییر نام فایل ها، پوشه ها و در ایو ها
برای تغییر نام یک فایل، پوشه یا درایو، یکی از روش های زیر را انجام دهید :
ورش اوّل : روی آیکن مورد نظر کلیک راست کرده و گزینه Rename را انتخاب کنید.
ورش دوم : پس از انتخاب آیکن مورد نظر، کلید F2 را فشار دهید.
ورش سوم : در پنجره ها می توانید پس از انتخاب آیکن، از منوی File، گزینه Rename را انتخاب کنید.
ورش چهارم : روی نام فایل دو بار کلیک با فاصله کوتاه انجام دهید.
موش چهارم : روی نام فایل دو بار کلیک با فاصله کوتاه انجام دهید.
از بنجره کلیک کنید و کلید Enter را تنخاب آیکن، از منوی File، گزینه Rename را انتخاب کنید.
ورش چهارم : روی نام فایل دو بار کلیک با فاصله کوتاه انجام دهید.
از بنجره کلیک کنید و کلید Enter را قشار دهید یا در یک ناحیه خالی از پنجره کلیک کنید.

۱۹ انتخاب قایل ها و پوشه ها
قبل از عملیاتی نظیر تغییر نام، کبی، انتقال، حذف و ... ، باید فایل یا پوشه مورد نظر را انتخاب کنید. در اینجا با روش های مختلف انتخاب آشنا می شوید :
۱) انتخاب تکی :
۱) انتخاب تکی :
۲) انتخاب یک فایل یا پوشه، کافی است روی آن کلیک کنید.
۲) انتخاب گرو هی :
۹) انتخاب گرو هی :
۹) انتخاب گرو هی :
۹) انتخاب گرو هی :
۹) انتخاب گرو هی :
۹) انتخاب گرو هی :
۹) انتخاب گرو هی :
۹) انتخاب گرو هی :
۹) انتخاب گرو هی :
۹) انتخاب گرو هی :
۹) انتخاب گرو هی :
۹) انتخاب گرو هی :
۹) انتخاب گرو هی :
۹) انتخاب گرو هی :
۹) انتخاب گرو هی :
۹) انتخاب گرو هی :
۹) انتخاب گرو هی :
۹) انتخاب گرو هی :
۹) انتخاب گرو هی :
۹) انتخاب گرو هی :
۹) انتخاب گرو هی :
۹) انتخاب گرو هی :
۹) انتخاب گرو هی :
۹) انتخاب گرو هی :
۹) انتخاب گرو هی :
۹) انتخاب گرو هی :
۹) انتخاب گرو هی :
۹) انتخاب گرو هی :
۹) انتخاب گرو هی :
۹) انتخاب گرو هی :
۹) انتخاب شوند (شکل ۲۱–۳).
۹) انتخاب شوند (شکل ۲۱–۳).
۹) انتخاب شوند (شکل ۲۱–۳).
۹) انتخاب شوای دار کلیک کنید یا با کلیدهای جهت دار حرکت کنید تا فایل ها انتخاب شوند (شکل ۲۱–۳).
۹) انتخاب شوای دار کلیک کنید یا در حالی که کلید ۲۲۲ پاین است. با کلیدهای جهت دار حرکت کرده و با نشردن کلید عمور دوی عناصر مورد نظر، آنها را به حالت انتخاب درآورید (شکل ۲۲–۳).

برای انتخاب همه فایل ها و پوشه های یک پنجره، کلید ترکیبی Ctrl+A را فشار دهید یا از منوی Edit، گزینه
 Select all را انتخاب کنید.

| Cirganica + 🔅 📜 Cipan                                                                                                    | Bun | Hirse Balder |    |     |        | a - 13 4 |
|----------------------------------------------------------------------------------------------------|-----|--------------|----|-----|--------|----------|
| Constant<br>Constant<br>Constant<br>Constant<br>Constant<br>Constant<br>Constants<br>Masie<br>Constants<br>Masie<br>Constants<br>Constants |     | Les L        | E  | MP3 | P. Sam | E.       |
| Hamegroup<br>Al Computer<br>All Local Data (C)<br>Cal Pic & Ferr (D)                                                                                                    |     | Test         | 14 | 84  |        |          |

شكل ۲۱-۳- انتخاب يوشدهاي متوالى

🅎 فصل سوم : توانايي مديريت فايل ها، پوشه ها و درايو ها

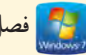

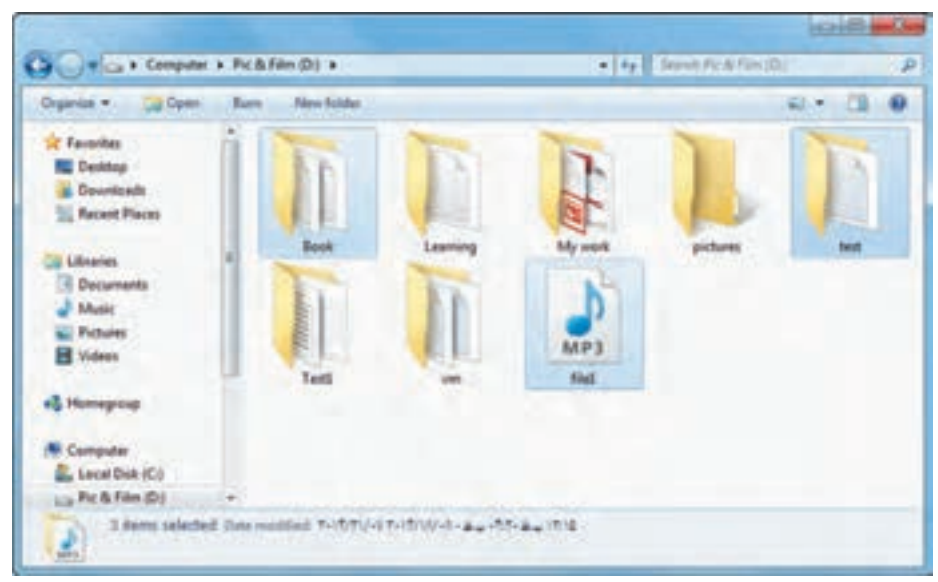

شكل ۲۲-۳- انتخاب يوشه هاي غير متوالي

## ۱۷-۳ کی کردن فایلها و بوشهها

براي کيي کردن (نسخه برداري) فايل ها و يوشه ها، پس از انتخاب فايل يا يوشهٔ مورد نظر، يکي از روش هاي زير را انجام دهيد :

• رو ش اوّ ل :

۱- روی فایل یا بوشه کلیک راست کرده و گزینه Copy را انتخاب کنید. ۲- در مکاني که مي خواهيد نسخه اي از فايل يا يوشه مورد نظر در آن قرار گيرد (يوشه مقصد)، در يک ناحيه خالي کليک راست کرده و گزينه Paste را انتخاب کنيد.

ورش دوم: ۱- در صورتی که در یک پنجره هستید، از منوی Edit، گزینه Copy را انتخاب کنید. ۲- در مکانی که می خواهید نسخه ای از فایل یا یوشه مورد نظر در آن قرار گیرد، از منوی Edit گزینه Paste را انتخاب كنيد.

• رو ش سوم : ۱- در محلی که فایل ها و یوشه ها قرار دارند، پس از انتخاب، کلید Ctrl+C را فشار دهید. ۲- در مکانی که می خواهید نسخه ای از فایل یا یوشه مورد نظر در آن قرار گیرد، کلید Ctrl+V را فشار دهید. ۹١

● روش چهارم : کلید Ctrl را پایین نگه داشته و با عمل Drag & Drop، نسخه ای از فایل یا پوشه انتخابی را در محل مورد نظر کپی کنید (ابتدا پنجره مقصد را باز کنید).

• روش پنجم :

را مشخص کنید.

از منوى Edit، گزينه Copy to folder را انتخاب كرده و در كادري كه باز مي شود (شكل ۲۳– ۳)، محل مورد نظر

| N Desktop             |   |
|-----------------------|---|
| 1 Data Libraries      |   |
| Reg Homegroup         | 1 |
| A admin               |   |
| # 1 Computer          |   |
| Floppy Disk Drive (A) |   |
| > 💒 Local Disk (Cr)   |   |
| Fic & Film (D)        |   |
|                       |   |

شکل ۲۳-۳- کادر محاوره ای Copy to Folder

پس از آن کادری نمایان میشود (شکل ۲۴–۳) که تعداد، حجم فایل ها، مسیر کپی اطلاعات و زمان باقی مانده از عملیات کپی را نمایش میدهد. در صورتی که حجم فایل ها کم باشد ممکن است این کادر مشاهده نشود.

| * Copying 18.361 dame (8.01 GB)                                       | lash                |
|-----------------------------------------------------------------------|---------------------|
| Copying 19,361 items (8.01                                            | GB)                 |
| from Metenoosh (E) to Desktep (C<br>Discovered 19,341 famil (8.01 GB) | (Darf admir Destro) |
|                                                                       |                     |
| More details                                                          | Cancel              |

شکل ۲۴–۳– کادر کپی اطلاعات

۸۹–۳ انتقال فایلها و یوشهها

برای انتقال فایل ها و پوشه ها، پس از انتخاب عنصر مورد نظر، یکی از روش های زیر را انجام دهید : • روش اوّل : ۱- روی فایل یا پوشه کلیک راست کرده و گزینه Cut را انتخاب کنید. 🌅 فصل سوم : توانايي مديريت فايل ها، پوشهها و درايوها

از منوى Edit، گزينه Move to folder را انتخاب كنيد. در كادري كه باز مي شود محل مورد نظر را مشخص كنيد

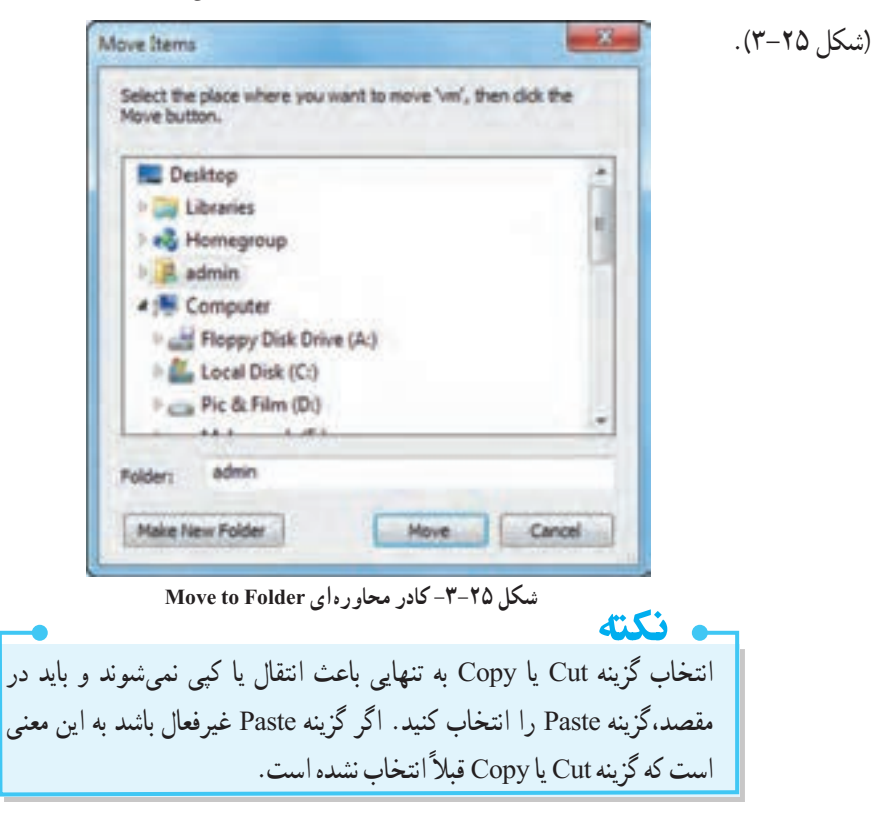

٩٣

## Clipboard) حافظه موقت (Clipboard)

ویندوز دارای یک حافظه موقت به نام Clipboard می باشد که برای کپی یا انتقال اطلاعات از آن استفاده می کند. زمانی که گزینه Copy را انتخاب می کنید، یک نسخه از اطلاعات در این حافظه قرار می گیرد و با انتخاب گزینه Paste، نسخه برداری اطلاعات از حافظه موقت به محل مقصد انجام می شود. با انتخاب گزینه Cut، فایل یا پوشه مورد نظر به شکل کم رنگ نمایش داده شده و اطلاعات به حافظه Clipboard منتقل می شود. با انتخاب گزینه Paste، اطلاعات حافظه موقت به محل مقصد منتقل می شود.

و نکته به عمليات کی کردن اطلاعات، Copy-Paste و به عمليات انتقال اطلاعات Cut-Paste نيز گفته می شود.

## ·۲-۳ کپی کردن فایلها و پوشهها با استفاده از گزینه Send to

یک روش سریع برای کپی کردن اطلاعات بر روی حافظه فلش، استفاده از گزینه Send to است. علاوه بر این، برای کپی کردن اطلاعات در پوشه هایی نظیر Documents، درایو فلایی و رایت روی CD/DVD می توانید از این روش استفاده کنید.

| '– در منویی که طاهر می شود، محل مورد نظر را انتحاب کنی                                                |
|----------------------------------------------------------------------------------------------------|
| nt (Apped) folder<br>reste short(at)<br>n<br>n<br>n<br>ding_Waard<br>t Dine (A)<br>fore (B)<br>CD/DVD |
|                                                                                                    |

شکل ۲۶-۳- گزینه Send to

تمرین ۵–۳ : پوشه Exam را به Test تغییر نام دهید. آر تمرین ۶–۳ : میان بر پوشه Test را روی میزکار ایجاد کنید. آر تمرین ۷–۳ : پوشه Test را در درایو C کپی کنید.

### ۲۱-۳۱ ایجاد میان بر (Shortcut)

برای دسترسی به یک برنامه، فایل یا پوشه، میتوانید میان بر آن را روی میزکار (یا در محلی دلخواه) ایجاد کنید. برای این کار مراحل زیر را دنبال کنید : ۱- ابتدا به محلی که میخواهید میان بر در آن ساخته شود بروید. ۲- روی یک ناحیه خالی از صفحه، کلیک راست کرده و گزینه Shortcut ← New را انتخاب کنید (شکل ۲۷–۳). ۳- در کادری که باز میشود (شکل ۲۸–۳)، روی دکمه Browse کلیک کنید، سپس فایل، برنامه یا پوشه مورد نظر که میخواهید میان بر آن را ایجاد کنید، انتخاب نمایید. ۴- در آخرین مرحله، نام دلخواهی را به میان بر اختصاص دهید (شکل ۲۹–۳).

6 Microsoft Arven Dankane

earth Ward Decoment of Decoment soft Press Paint Pressets soft Publishing Decoment

Adolfor LiveCycle Designer D Microsoft Date! Worksheet

stadial 20 petros

شکل ۲۷-۳- ایجاد میان بر

Contact

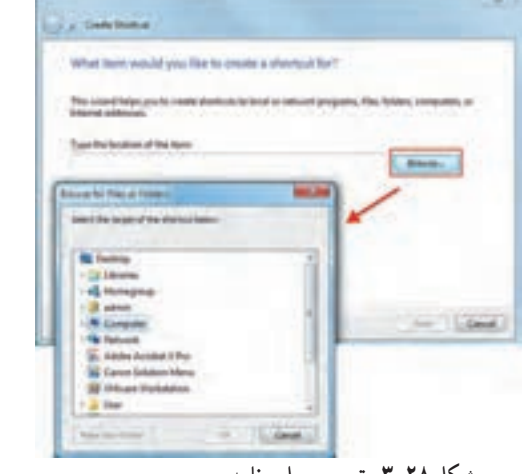

Cashpate

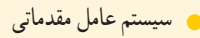

| What would ye        | ou like to name the s | hortcut? |               |  |
|----------------------|-----------------------|----------|---------------|--|
| Type a name for th   | is shortcut:          | _        |               |  |
| User                 |                       | د ب      | تعيين نام ميا |  |
| Click Finish to crea | te the shortcut.      |          |               |  |

شکل ۲۹-۳- تعیین نام برای میان بر ایجاد شده

款 تمرین ۸–۳ : میان بر درایو C را در روی Desktop ایجاد کنید.

### ۲۲-۳ حذف فایلها و یوشهها

در فصل ۱ بهاختصار با سطل بازیافت آشنا شدید. منظور از حذف در اینجا، انتقال آیکن ها به سطل بازیافت است. برای حذف فایل ها و پوشه ها، یکی از روش های زیر را انجام دهید : • روش اوّل : روی فایل یا پوشه، کلیک راست کرده و گزینه Delete را انتخاب کنید. • روش دوم : پس از انتخاب فایل یا پوشه مورد نظر، دکمه Delete صفحه کلید را فشار دهید. • روش سوم : در پنجره ها، پس از انتخاب فایل یا پوشه مورد نظر، میتوانید از منوی File، گزینه Delete را انتخاب کنید.

 روش چهارم : فایل یا پوشه انتخابی را با Drag & Drop در سطل بازیافت قرار دهید.
 پس از آن، کادر تأیید حذف، نمایش داده می شود (شکل ۳۰–۳) که با کلیک روی گزینه Yes، فایل ها و پوشه های انتخاب شده حذف شده و در سطل بازیافت قرار می گیرند. دقت کنید که در روش آخر، کادر تأیید حذف، نمایش داده نمی شود.

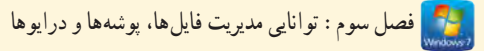

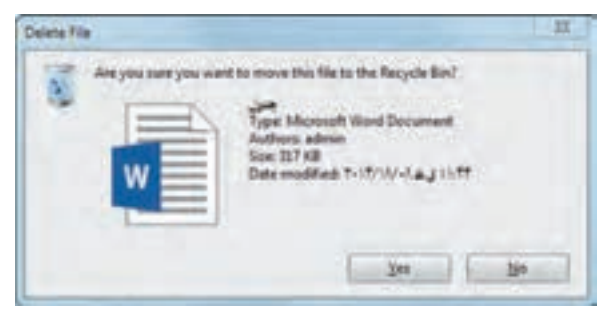

#### شکل ۳۰-۳- کادر تأیید حذف

نکته
 ۱- اطلاعات از روی حافظه فلش به صورت مستقیم حذف شده و وارد سطل بازیافت نمی شوند و امکان بازیابی آنها وجود ندارد.
 ۲- برای حذف کامل یک فایل یا پوشه بدون انتقال به سطل بازیافت، هنگام عمل حذف، دکمه Shift را پایین نگه دارید.
 ۳- دستور مDnd، به طور کلی آخرین عمل انجام شده را لغو می کند. در صورتی که بلافاصله پس از حذف فایل پشیمان شدید، کلید Z+اC را فشار داده یا از منوی Edit، گزینه ond را انتخاب کنید.

| ype of Ne. 2012 Format Sound (rep2)<br>barra vetto: 2011 Milestones Madia Player 2004ey<br>acatter: 2011<br>los: 4.26 ME (5.20720756/e)<br>los on data. 4.26 ME (5.20720756/e)<br>battary Vasturday, Tr (T, (t, 2g), #, (T, (c) ), | wine, |
|----------------------------------------------------------------------------------------------------|-------|
| 2ama velti 20 Ministrues Madia Player Dang<br>acation: 2011<br>lae: 4.35 ME (5.057.3075ynes)<br>lae un dati. 4.35 ME (5.055.5205ynes)<br>lae un dati. 4.35 ME (5.055.5205ynes)<br>Instant Vasterday, 7×17.13, 2µ/, 4 → 17×10, 14   | wige, |
| acation: D1<br>los: 4.36 ME (5.007.307 bytes)<br>los on data: 4.86 ME (5.009.520 bytes)<br>heated: Yestenday: T+17.16 Jp/, # = 17.47 (5)                                                                                           |       |
| lon: 4.36 MB (5.057.307.5yte)<br>lor un del: 4.86 MB (5.089.520 byte)<br>memory: Venteritey: Tr (T, (S, 2y), 4 (T, (C)).                                                                                                    |       |
| ler un dek. 4.85 MB (5.095.520 bytes)<br>Instead Vesterlay, Tr (T, (3, 2y <sup>2</sup> , 4 - (T, (2))).                                                                                                    |       |
| haded Vadarday 7-15,18,29,4-2 (5-10)4.                                                                                                    |       |
| Carls                                                                                                    | ۰.    |
| todad: Telepiday, 7+17,10 egi, # w (7,12+4                                                                                                    | κ.    |
| inseed Verentay, 7-17, 10 4pl, 4 w 17-1015                                                                                                    | 4     |
| Diules   Redoth   Hilden   Ada                                                                                                    | Advan |

📄 تمرين ۹-۳ : پوشه Test در درايو C را حذف کنيد.

۲۳–۳ مشاهده مشخصات فایلها، پوشهها و در ایوها برای مشاهدهٔ خصوصیات یک فایل، پوشه یا درایو، روی آن کلیک راست کرده و گزینه Properties را انتخاب کنید. مشخصات یک فایل در جدول ۳– ۳ توضیح داده شده است.

شکل ۳۱-۳- مشخصات یک فایل

| گزينه        | عملكرد                                                                                                    |
|--------------|----------------------------------------------------------------------------------------------------|
| Filename     | نام فایل را نمایش میدهد (امکان تغییر نام فایل با تایپ نام جدید وجود دارد).                                                                                                    |
| Type of file | نوع فایل و پسوند آن را نمایش میدهد.                                                                                                    |
| Opens with   | برنامه بازکننده پیش فرض را مشخص میکند که امکان تغییر آن با دکمه Change<br>وجود دارد.                                                                                                    |
| Location     | محل ذخیره فایل را نمایش میدهد.                                                                                                    |
| Size         | اندازه واقعی فایل را نمایش میدهد.                                                                                                    |
| Size on disk | اندازه فایل را روی دیسک نشان میدهد.                                                                                                    |
| Created      | تاریخ و ساعت ایجاد فایل را نمایش میدهد.                                                                                                    |
| Modified     | تاريخ و ساعت آخرين تغييرات فايل را نشان مي دهد.                                                                                                    |
| Accessed     | تاريخ و ساعت آخرين دسترسي به فايل را مشخص مي کند.                                                                                                    |
| Attributes   | صفات فایل را مشخص می کند. این صفات عبارتاند از :<br>• Read only (فقط خواندنی) : در این نوع فایل ها امکان تغییر محتویات وجود<br>ندارد (برای تغییر فایل، باید این صفت از حالت انتخاب خارج شود).<br>• Hidden (پنهان) : فایل هایی که این صفت را دارند در کاوشگر ویندوز قابل<br>مشاهده نیستند. |

جدول ۳-۳- مشخصات یک فایل

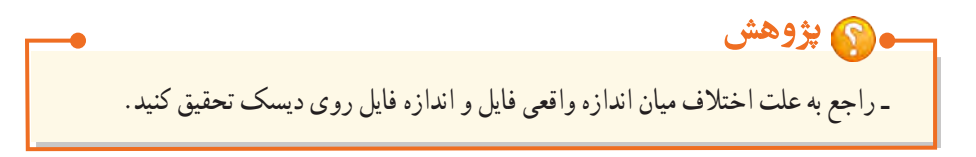

با توجه به تشابه خصوصیات یک پوشه با فایل، از توضیح مجدد آنها صرف نظر شده و فقط به گزینه Contains که محتویات پوشه را مشخص میکند در شکل ۳۲–۳ اشاره شده است.

## \_ نکته

File system، سیستم فایل را نمایش میدهد که در سیستم عامل پیشرفته با آن آشنا خواهید شد.

📑 تمرین ۱۰–۳ : خصوصیات درایو D، پوشهای که ساختهاید و یک فایل دلخواه را مشاهده کنید.

فصل سوم : توانايي مديريت فايلها، پوشهها و درايوها 👥

| 1           | My work                                     |
|-------------|---------------------------------------------|
| Type:       | File folder                                 |
| Location:   | D/s                                         |
| Soe         | 3.05 GB (3.285.304.858 bytes)               |
| See on dek: | 3.07 GB (3.301.359.616 bytes)               |
| Containe:   | محتويات برشه 5.554 Files, 520 Folders       |
| Dealed      | T-177 444 Have 14-11-1217                   |
| Attributes  | Read-only (Only applies to files in folder) |
|             | Hidden Advanced                             |
|             |                                             |

شكل ۳۲-۳- مشخصات يک يوشه

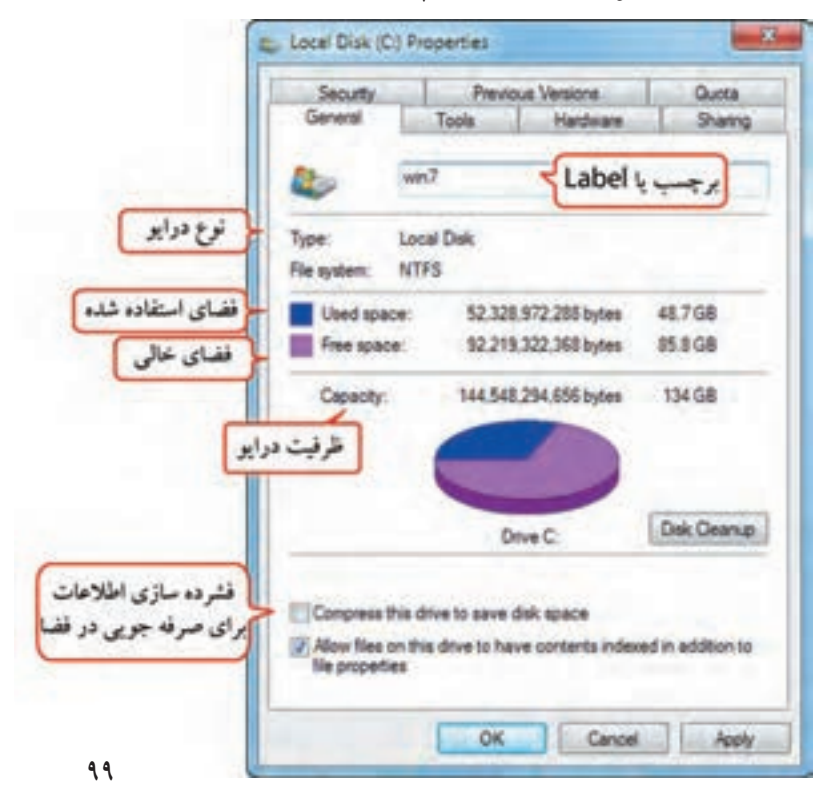

شکل ۳۳-۳- کادر خصوصیات یک در ایو

۲۴-۳ **جستجوی فایل ها و پوشه ها** اگر محل ذخیره فایل ها و پوشه ها را در درایو ها فراموش کردید، ویندوز ۷ این امکان را به شما میدهد که آنها را جستجو کنید. دو روش برای جستجو وجود دارد :

Start جستجوی فایلها و پوشهها از طریق منوی Start

یک روش ساده برای جستجوی فایلها و پوشهها در ویندوز ۷، استفاده از کادر Search (جستجو) در منوی Start است (شکل ۳۴–۳). عنوان مورد نظر خود را تایپ کرده و کلید Enter را فشار دهید (یا روی علامت ذره بین کنار کادر

PowerPoint 2013 , Help and Support Sticky Notes All Programs Search programs and files Description (100)

شکل ۳۴-۳- کادر جستجو در منوی Start

کادر جستجو نمایش داده می شود که با کلیک روی هر یک می توانید آنها را اجرا یا باز نمایید (شکل ۳۵–۳). امکان استفاده از کاراکترهای عمومی (\* و ؟) در کادر Search وجود دارد.

جستجو کلیک کنید). نتایج جستجو در بالای

با اين كار كترها در فصل ۵ بيشتر آشنا مي شويد.

| Programs (4)         | ليت برنامه هاى مرتبط با موضو |
|----------------------|------------------------------|
| 12 Snapit 9 Editor   |                              |
| Scapit.2             |                              |
| Snagit 20            |                              |
| []] Smagit 20 Editor | ليست استاد مرتبط با موضوع    |
| Documents (5)        | ~                            |
| []] SampleSNIAD      |                              |
| 🔒 Snagit Stamps      |                              |
| Snapt.               |                              |
| E Instant Massenger  |                              |
| a Program            |                              |
| Files (955)          | لیت فایل ها و پوشه های       |
| anagit loga          | مرتبط يا موضوع               |
| 👗 Snapit learning    |                              |
| 😺 anag               |                              |
| a stag               |                              |
| anag .               |                              |
| a mag                |                              |
| a snag               |                              |
| a trag               |                              |
| P See more results   | عبارت مورد جستجو             |
| ined                 | A Shiddown (A)               |
|                      |                              |

شکل ۳۵-۳- جستجو از طریق کادر Search در منوی Start

100

۲-۲۴-۲ جستجوی فایل ها و پوشه ها در پنجره Computer (یا کاو شگر ویندوز)

روش دیگری که برای جستجوی فایل ها و پوشه ها وجود دارد، استفاده از کادر جستجو در نوار ابزار یک پنجره است. نام فایل یا پوشه مورد نظر خود را در این کادر تایپ کنید. نتایج جستجو در قسمت محتویات پنجره نمایش داده می شود (شکل ۳۶–۳). اگر می خواهید فایلی را در مسیر خاصی جستجو کنید (مثلا درایو C)، ابتدا به مسیر مورد نظر دفته، سبس عملیات حستجو دا شد و عکند.

| igene + See see th                                                                                                    |                                                                                                    |                                                                                                    |            | Add a second little                                                              | کادر جنتجو           |
|----------------------------------------------------------------------------------------------------|----------------------------------------------------------------------------------------------------|----------------------------------------------------------------------------------------------------|------------|----------------------------------------------------------------------------------|----------------------|
| Compare<br>Sectory<br>Sectory<br>Sec | C State<br>Sector Construction<br>Sector Construction<br>Construction<br>Construction<br>Construction<br>Sector Sector<br>Sector Sector<br>Sector<br>Sector | sebelari<br>Sebelari<br>Sebelari<br>Sebelari<br>Sebelari<br>Sebelari<br>Sebelari<br>Sebelari<br>Sebelari<br>Sebelari<br>Sebelari<br>Sebelari |            | Santanan<br>Santanan<br>Santanan<br>Santanan<br>Santanan<br>Santanan<br>Santanan | محفودگرد<br>پرحب لغا |
| Licerbel P1                                                                                                    | Supplied ploge at                                                                                                    | Sufficients<br>Sufficient                                                                                                    | Chattane / |                                                                                  |                      |

شکل ۳۶-۳- جستجو توسط کاوشگر ویندوز

برای محدود کردن نتایج جستجو، در کادر جستجو کلیک کنید تا گزینه Add a search filter ظاهر شود. گزینه Size محدودیت اندازه و گزینه Date modified محدودیت از لحاظ تاریخ آخرین تغییرات را اعمال می کنند.

|                 | Colorer a    |          |      | 1     |                       |
|-----------------|--------------|----------|------|-------|-----------------------|
| MINT I          | e date te de | de tange |      | أحامي | جدوديت <u>بر</u>      |
|                 |              | 1-11.20  | 2.00 | ات    | لاريخ تغير            |
|                 | 10.2         | 444      | 2    |       | and the second second |
|                 | 1.7          |          | Υ.   | à     |                       |
|                 | IF W         |          |      | ê     |                       |
|                 | 777          | 10 17 11 | 15.1 | 1     |                       |
| i lang<br>adart | time age     |          |      |       |                       |
| allert          | this month   |          |      |       |                       |
| Last we         | reli.        |          |      |       |                       |
| Earlier 1       | bit need.    |          |      |       |                       |
| Vertein         | and C        |          |      |       |                       |

شکل ۳۸-۳- محدودیت جستجو بر اساس تاریخ ۱۰۱

test size براساس اندازه ( Empty (0 KB Tiny (0 - 10 KB) Small (10 - 100 KB) Medium (100 KB - 1 MB) Large (1 - 16 MB) Huge (16 - 128 MB) Gigantic (>128 MB)

شکل ۳۷-۳- محدودیت جستجو بر اساس اندازه

سيستم عامل مقدماتي

\_ نکته با تایب کردن عبارت :Kind در کادر جستجو، می توان جستجوی پیشر فته را انجام داد. 🏹 تمرين ۱۱–۳ : به دو روش گفته شده، فايل ها و يوشه هايي با نام Test را جستجو كنيد. ۲۵–۳ کار با سطل باز بافت (Recycle Bin) سطل بازیافت، محل نگهداری موقت فایل ها و یوشه های حذف شده است. برای مشاهده محتویات سطل بازیافت،

روی آیکن Recycle Bin روی میزکار دابل کلیک کنید (شکل ۳۹–۳).

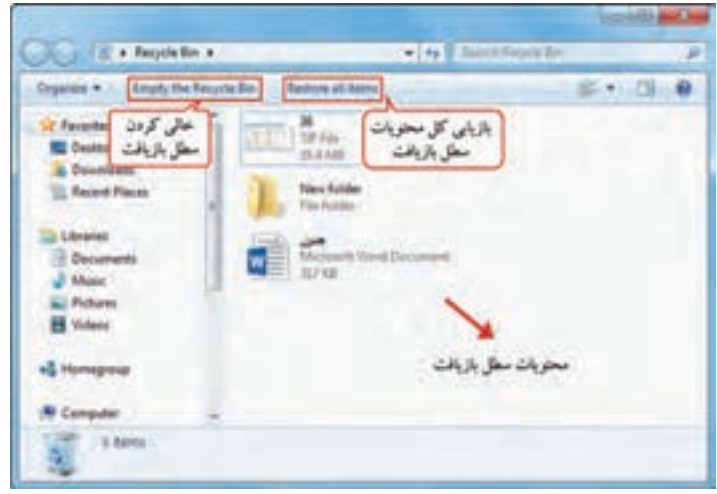

شكل ۳۹-۳- پنجره سطل بازيافت

## ۱-۲۵-۳ بازیابی فایل ها و پوشه ها

در صورتی که یک فایل یا پوشه را حذف کردید، تا زمانی که از سطل بازیافت حذف نشده اند یا سطل بازیافت پر نشده، میتوانید آنها را بازیابی کرده و به محل اوّلیه خود بازگردانید. برای بازیابی اطلاعات از سطل بازیافت، ابتدا روی آیکن سطل بازیافت روی میزکار دابل کلیک کنید تا پنجره آن باز شود (شکل ۳۹–۳). سپس یکی از روش های زیر را انجام دهید : ۱- روی موضوع مورد نظر کلیک راست کرده و گزینه Restore را انتخاب کنید (شکل ۴۰–۳). ۲- پس از انتخاب موضوع مورد نظر، از منوی File گزینه Restore را انتخاب کنید. ۳- با عمل Drop & Drog میتوانید موضوع مورد نظر را از سطل بازیافت به بیرون منتقل کرده و آن را بازیابی کنید (که در این حالت به محل اوّلیه باز نمی گردد).

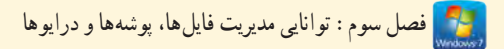

### • نکته

برای بازیابی همه محتویات سطل بازیافت، روی گزینه Restore all items در نوار ابزار پنجره کلیک کنید

| Organize + Empty 1                | he Recycle Bin | Restore this item        |   |               | 8.4 | 101 |  |
|-----------------------------------|----------------|--------------------------|---|---------------|-----|-----|--|
| Favorites<br>Desktop<br>Downloads | 1              | New folder<br>The folder |   |               |     |     |  |
| Decuments                         |                | Alexant Wood             |   | Restore       |     |     |  |
| Fictures<br>Videos                |                |                          |   | Cut<br>Delete |     |     |  |
| eð Homegroup                      |                |                          | _ | Properties    |     |     |  |
| Computer                          |                |                          |   |               |     |     |  |

شکل ۴۰-۳- بازیابی اطلاعات از سطل بازیافت

## Recycle Bin خالی کردن ۳-۲۵-۲

با حذف اطلاعات از سطل بازیافت، اطلاعات به صورت فیزیکی حذف شده و قابل بازیابی نمی باشند. برای حذف کامل محتویات سطل بازیافت، آن را به یکی از روش های زیر خالی کنید :

۱- در نوار ابزار پنجره سطل بازیافت،گزینه Empty the Recycle Bin را انتخاب کنید (شکل ۴۰–۳).

 ۲- روی آیکن سطل بازیافت روی میزکار کلیک راست کرده و گزینه Empty Recycle Bin را انتخاب کنید (شکل ۴۱–۳).

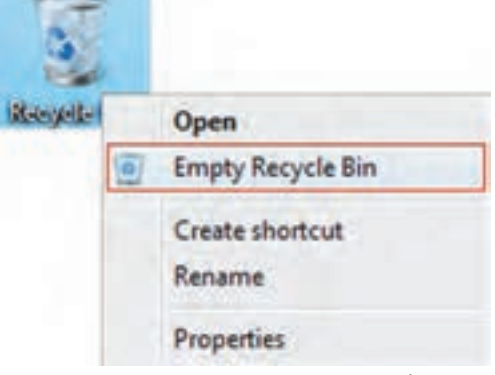

شکل ۴۱-۳- خالی کردن سطل بازیافت

۳–۲۵–۳ تنظیم ظرفیت Recycle Bin در هر درایو

هر درایو دیسک سخت، سطل بازیافت جداگانه ای دارد که اطلاعات حذف شده از همان درایو را به طور موقت نگه داری میکند. برای انجام تنظیمات سطل بازیافت، روی آیکن Recycle Bin روی میزکار کلیک راست کرده و گزینه Properties را انتخاب کنید. در کادری که باز می شود (شکل ۴۲–۳)، روی هر درایو کلیک کرده و در قسمت Custom size، حداکثر میزان فضایی که می خواهید به سطل بازیافت اختصاص دهید را مشخص کنید. دو گزینه دیگر عبارت اند از :

Don't move files to the Recycle Bin : این گزینه باعث می شود فایل ها مستقیما حذف شوند و به سطل بازیافت منتقل نگردند. بهتر است این حالت انتخاب نشود، زیرا امکان بازیابی فایل ها از بین می رود.
 Display delete confirmation dialog : انتخاب این گزینه باعث نمایش کادر تأیید حذف می گردد.

| Recycle Bin Location                              | Space Availa                | ble           | -   |
|---------------------------------------------------|-----------------------------|---------------|-----|
| Local Disk (C:)                                   | 134 68                      |               |     |
| Local Disk (F:)                                   | 100 GB                      |               |     |
| Local Disk (G:)                                   | 137 68                      |               |     |
| an noral plac (ht)                                | 29.2.00                     |               | 5   |
| <ul> <li>Custom size:<br/>Maximum size</li> </ul> | (MB):                       | 8940          |     |
| Don't move files to<br>immediately when           | o the Recycle I<br>deleted. | Sin. Remove f | les |
| Display delete cor                                | firmation dialo             | g             |     |

شكل ۴۲-۳- تنظيمات سطل بازيافت

## ۲۶-۳ نوشتن اطلاعات روی CD و DVD

برای نوشتن (Write) اطلاعات روی CD یا DVD، نیاز به دستگاه Writer دارید. برای شروع، با در نظر گرفتن حجم اطلاعات، ابتدا یک CD یا DVD خام را درون دستگاه Writer خود قرار دهید. سپس یکی از روش های زیر را استفاده کنید :

۱- صبر کنید تا دیسک خوانده شود و پنجره اجرای خودکار آن (AutoPlay) ظاهر گردد (شکل ۴۳–۳). سپس روی گزینه Burn files to disc کلیک کنید.

۲- روی آیکن دیسک در پنجره Computer، دابل کلیک کنید.

۳- پس از انتخاب موضوع مورد نظر، کلیک راست کرده و از زیرمنوی Send to گزینه DVD RW Drive را انتخاب کنید.

| AutoPlay                                  |                      |
|-------------------------------------------|----------------------|
| DVD RW Drive                              | (I:)                 |
| Always do this for blan                   | k CDs:               |
| Blank CD options                          |                      |
| Burn an audio CD<br>using Windows Media   | a Player             |
| Burn files to disc<br>using Windows Explo | xer                  |
| View more AutoPlay ontio                  | ont in Control Panel |

شکل ۴۳-۳- پنجره اجرای خودکار

پنجره Burn a disc نمایش داده می شود (شکل ۴۴–۳). در قسمت Disk Title، عنوان دلخواهی را برای دیسک انتخاب کنید. دو روش نوشتن اطلاعات وجود دارد :

گزینه Like a USB Flash Drive : با انتخاب این گزینه، بعد از رایت اطلاعات می توانید اقدام به حذف یا
 اضافه کردن فایل ها و رایت مجدد بر روی دیسک نمایید. توجه کنید که با حذف یک فایل از دیسک رایت شده،
 فضای اشغال شده آن آزاد نمی شود.

 گزینه Write a CD/DVD Player : در این حالت، بعد از رایت اطلاعات روی دیسک، نمی توانید فایل های جدیدی را روی CD یا DVD مورد نظر اضافه کنید.

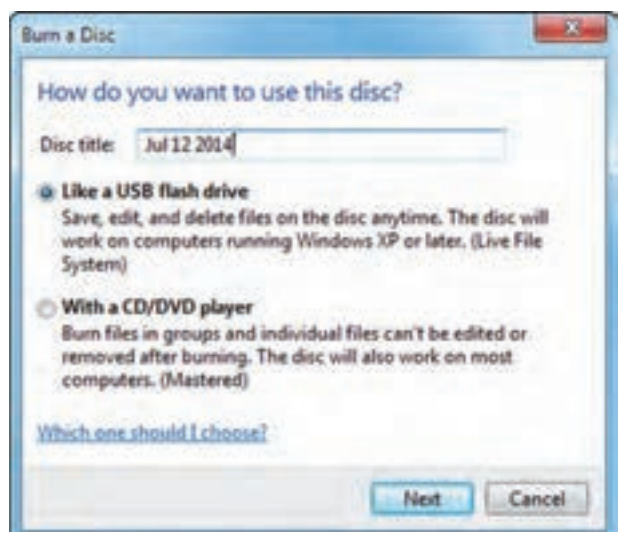

شكل ۴۴–۳- كادر انتخاب روش رايت اطلاعات روى CD/DVD

بعد از انتخاب گزینه مورد نظر خود بر روی دکمه Next کلیک کنید. - اگر گزینه Like a USB Flash Drive را انتخاب کرده باشید، با کپی کردن فایل ها به درایوی که در آن دیسک خام وجود دارد یا با درگ کردن فایل ها به دیسک خام، فایل های مورد نظر به طور خودکار بر روی دیسک رایت می شوند. در پایان برای استفاده از دیسک رایت شده بر روی سایر سیستم ها، روی گزینه Close session در نوار ایزار کلیک کنید (شکل ۴۵–۳).

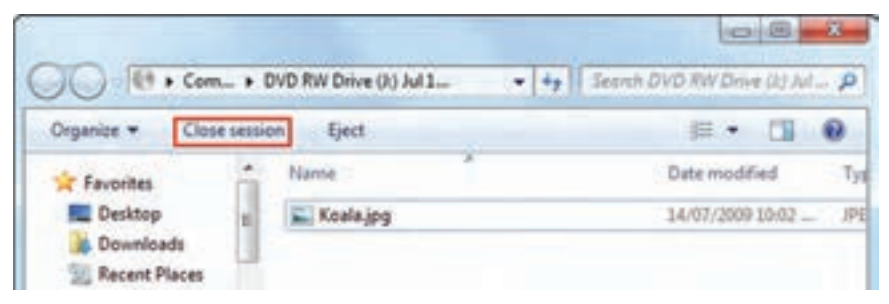

شکل ۴۵-۳- خاتمه رایت دیسک در حالت USB

- اگر گزینه Write a CD/DVD Player را انتخاب کنید، با کپی کردن فایل ها و یا درگ کردن فایل ها به این محل، فایل ها به طور خودکار رایت نمی شوند و امکان ویرایش اطلاعات و تکمیل اطلاعات وجود دارد. برای رایت اطلاعات، روی گزینه Burn To Disc در نوار ابزار پنجره کلیک کنید (شکل ۴۶-۳).

| Organize - Burn t | to disc Delete ter | mporary files              | 月 • 日 0            |
|-------------------|--------------------|----------------------------|--------------------|
| 🚖 Favorites       | Name               | حذف فايل هاي موقت          | Date modified      |
| E Desktop         | Files Read         | y to Be Written to the Dis | c (1)              |
| Downloads         | in file1.mp3       | حذف فايل هاي موقت          | 29/10/1997 5:08 PM |
| Secent Places     |                    |                            |                    |
|                   | ها هنوز کامل       | فايلها هنوز كامل رايت      |                    |
| Libraries         | بت نشده اند        | شده اند                    | ;                  |
| Documents         |                    |                            |                    |
| ar Neusic         | * 18 T             | (-m)                       |                    |

شکل ۴۶-۳- نمایش اطلاعات موقت روی دیسک

پس از کلیک روی گزینه Burn To Disc، شکل ۴۷-۳ نمایش داده می شود. گزینه های این کادر به شرح زیر است :

• Disk Title : در این قسمت می توانید عنوانی را برای دیسک خود در نظر بگیرید.

 Recording Speed : این گزینه، سرعت رایت اطلاعات بر روی دیسک را مشخص می کند. اگر اطلاعات با سرعت کمتر رایت شود، دیسک بر روی دستگاههای قدیمی نیز قابل اجرا است.

• Close The Wizard After The File Have Been Burned : در صورت انتخاب این گزینه، بعد از اتمام عملیات رایت، پنجره مربوط به رایت بسته خواهد شد. در نهایت برای تأیید و رایت اطلاعات مورد نظر روی گزینه Next کلیک کنید. رایت اطلاعات بر روی دیسک انجام میشود. در پایان برای خاتمه عملیات، روی گزینه Finish کلیک کنید.

| Prepare this disc                    |                             |                        |                         |
|--------------------------------------|-----------------------------|------------------------|-------------------------|
| Disc title:                          | -                           |                        |                         |
| test                                 | z                           | عنوان ديسك             |                         |
| Recording speed:                     |                             |                        |                         |
| 48x •                                | سرعت رايت                   | 8                      |                         |
| an harriton an head                  |                             |                        |                         |
| New files being burned<br>same name, | to the disc will replace an | ny files aiready on th | e disc if they have the |
| Close the witard aft                 | er the files have been b    | urned                  |                         |

شكل ۴۷-۳- تنظيمات رايت اطلاعات

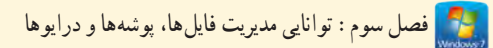

المستحاكم المستحم المستحم المست

یکی از دلایل استفاده از رایانه، ذخیره و نگهداری اطلاعات در حجم بالا می باشد. برای ذخیره دائمی اطلاعات
 و برنامه ها، می توانید از حافظه های جانبی مانند دیسک سخت (Hard disk)، دیسک نوری (CD و DVD)
 استفاده کنید.

- پارتیشن بندی به بیانی ساده، عبارت است از تقسیم کردن فضای هارد دیسک به دو یا چند قسمت، طوری که هر
   یک از این قسمت ها از دید ویندوز، مانند یک هارد دیسک مستقل عمل کنند.
  - دیسک فیزیکی : به کل فضای یک دیسک سخت، دیسک فیزیکی گفته می شود .
- درايو (ديسک منطقی) : پارتيشن بندی، ديسک سخت را به لحاظ منطقی، به قسمت هايي با اندازه های دلخواه تقسيم می کند که به هر يک از آنها پارتيشن يا درايو می گويند.
  - پوشه (Folder) : محلى براى دسته بندى و نگهدارى فايل ها و برنامه ها است.
  - فایل (File) : همه اطلاعات در رایانه در واحدی به نام فایل یا پرونده ذخیره می شوند.
- حداکثر طول مجاز برای نام فایلها و پوشهها، با احتساب مسیر، ۲۵۵ کاراکتر و برای برچسب درایو، ۳۲
   کاراکتر می باشد.

 در ویندوز ۷، نماهای مختلفی برای نمایش فایلها و پوشهها در پنجرهها ارائه شده است. برای تغییر نحوه نمایش اطلاعات، در سمت راست نوار ابزار، روی فلش کنار دکمه Change your view کلیک کنید و از لیست باز شده، نمای مورد نظر را انتخاب کنید.

- برای ایجاد یک پوشه، روی یک ناحیه خالی از پنجره کلیک راست کرده و گزینه Folder → New را انتخاب کنید. ● انتخاب یک فایل یا پوشه به صورت تکی، کافی است روی آن کلیک کنید.
- برای انتخاب گروهی فایل یا پوشهها، در صورتی که فایلها یا پوشهها متوالی باشند، روی اوّلین مورد، کلیک
   کرده، کلید Shift را پایین نگه داشته و روی مورد آخر کلیک کنید. در صورتی که فایلها یا پوشهها متوالی نباشند،
   کلید Ctrl را پایین نگه داشته و روی فایلها یا پوشههای مورد نظر کلیک کنید.

- برای تغییر نام یک فایل یا پوشه، روی آن کلیک راست کرده و گزینه Rename را انتخاب کنید (کلید میان بر F2). • برای حذف یک فایل یا بوشه، روی آن کلیک راست کرده و گزینه Delete را انتخاب کنید.
- اگر هنگام حذف یک فایل یا پوشه، کلید Shift را پایین نگه دارید، فایل یا پوشه به طور کامل حذف شده و وارد
   سطل بازیافت نمی شود (در این حالت امکان بازیابی فایل یا پوشه وجود نخواهد داشت).
- برای کپی فایل ها یا پوشه ها، پس از انتخاب فایل ها یا پوشه های مورد نظر، روی یکی از آنها کلیک راست کرده و گزینه Copy (کلید میان بر Ctrl+C) را انتخاب کنید. سپس به محل مورد نظر رفته و در یک ناحیه خالی از پنجره، کلیک راست کرده و گزینه (Ctrl+V) Paste را انتخاب کنید.
- برای انتقال فایل ها یا پوشه ها، پس از انتخاب فایل ها یا پوشه های مورد نظر، روی یکی از آنها کلیک راست کرده
   و گزینه Cut (کلید میان بر Ctrl+X) را انتخاب کنید. سپس به محل مورد نظر رفته و در یک ناحیه خالی از پنجره،
   کلیک راست کرده و گزینه (Ctrl+V) و انتخاب کنید.
  - برای کپی سریع اطلاعات روی حافظه فلش، از فرمان Send to استفاده کنید.
  - برای جستجوی فایل ها یا پوشه ها، از کادر Search در منوی Start یا در نوار ابزار پنجره ها استفاده کنید.
- سطل بازیافت (Recycle Bin)، محلی برای نگهداری موقت فایل ها و پوشه های حذف شده است که با دستور
   Restore می توانید فایل ها را بازیایی کنید.
  - برای ذخیره اطلاعات روی CD/DVD نیاز به دستگاه Writer دارید.

#### Learn in English

#### Copy and paste a file

When you copy and paste a file , you're making a duplicate of the original file that you can then modify independently of the original file. If you copy and paste a file to a different location on your computer, it's a good idea to give it a different name so that you'll remember which file is new and which file is the original.

#### To copy and paste a file:

- 1. Open the location that contains the file you want to copy.
- 2. Right-click the file, and then click Copy.
- 3. Open the location where you want to store the copy.

4. Right-click an empty space within the location, and then click Paste. The copy of the original file is now stored in the new location.

| و اژه نامه تخصصی |                      |  |  |
|------------------|----------------------|--|--|
| Attribute        | صفت، خصوصیت          |  |  |
| Bootable         | راه انداز            |  |  |
| Clipboard        | حافظه موقت در ویندوز |  |  |
| Сору             | نسخه برداری          |  |  |
| Create           | ايجاد كردن           |  |  |
| Cut              | انتقال               |  |  |
| Empty            | خالى                 |  |  |
| Folder           | پوشە                 |  |  |
| Hard disk        | دیسک سخت             |  |  |
| Partition        | درايو، پارتيشن       |  |  |
| Paste            | چسباندن، الصاق کردن  |  |  |
| Portable         | قابل حمل             |  |  |
| Restore          | بازيابى              |  |  |
| Search           | جستجو                |  |  |
| Select           | انتخاب               |  |  |
| Windows Explorer | کاوشگر ویندوز        |  |  |

# **آزمون نظری** ۱- فایل و پوشه را تعریف کنید. ۲- مفهوم پارتیشن بندی را توضیح دهید. ۳- روش های مختلف انتخاب به صورت تکی و گروهی را شرح دهید. ۴- چگونه می توان یک فایل را بدون انتقال به سطل بازیافت حذف نمود؟

## کارگاہ عملی

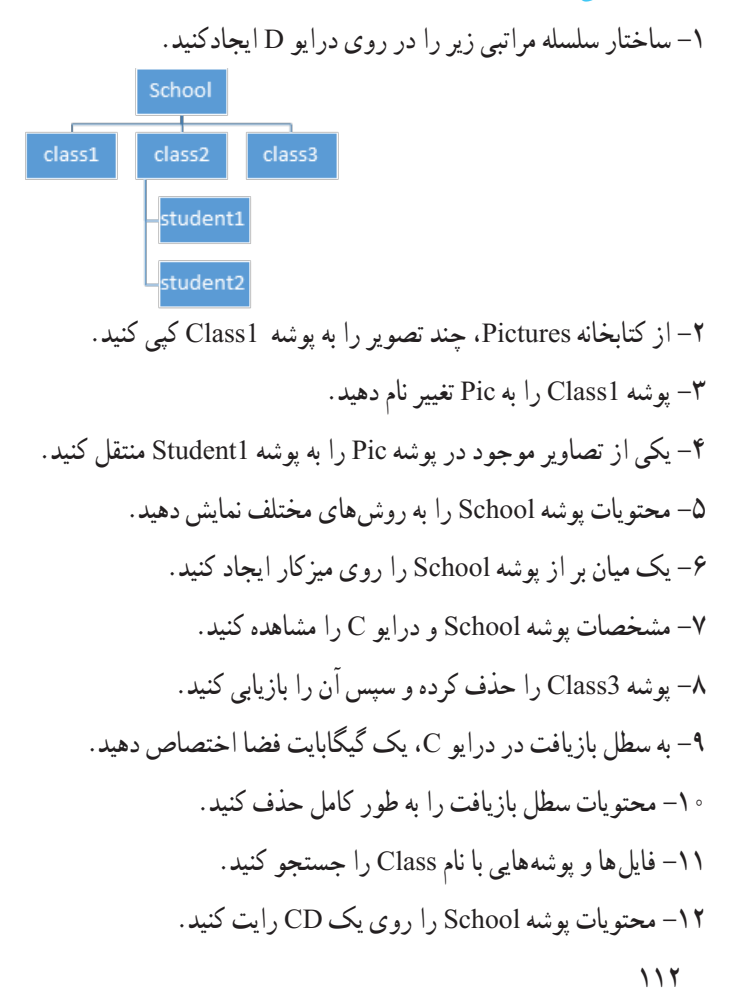

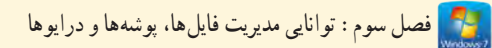

## پرسشهای چهارگزینه ای

۱- معمولاً اوّلین حرفی که به درایوهای دیسک سخت اختصاص داده می شود چیست؟ س) C (ج. B ( د) D الف) A ۲- کدام گزینه جزء دستگاههای قابل حمل محسوب نمی شود؟ CD/DVD (7. ب) دیسک منطقی الف) فلایی د) حافظه فلش ۳- کدام یک از اسامی زیر برای نام یک پوشه مجاز می باشد؟ ali " (ت prn.exe (7 الف) a?b د) s} ۴- فایل WAV چه نوع فایلی محسوب می شود؟ د) فایل متنی ج) فايل ويدئويي الف) فایل صوتی ب) فایل تصویر ی ۵- کدام نما، محتویات پنجره را با جزئیات کامل (در هر ردیف مشخصات یک عنصر) نشان می دهد؟ الف) Tiles ت) Large icons Details (, د) Extra Large icons ۶-کار گزینه Rename حیست؟ الف) مشاهدہ خصوصیات یک فایل یا یو شہ ب) انتقال یک فایل یا یو شہ د) تغییر نام یک فایل یا پوشه ج) جستجوي يک فايل يا پوشه ۷- براي انتخاب آيكن هاي غير متوالي، كدام كليد بايد پايين نگه داشته شود؟ ب) Alt (ج. Ctrl الف) Shift د) ESC ۸- با Drag & Drop یک آیکن به پنجره ای دیگر، در همان درایو چه عملی انجام می شود؟ الف) Copy/Paste ت) Cut/Paste Rename (7 د) Delete